By default, the National Restaurant number is displayed on the Leaderboard at installation but can be easily be HME CLOUD. Many organizations display the restaurant name and even allow the restaurant to pick their own "Team" names to display as a fun way to engage the entire crew.

.

1. Go to: www.hmecloud.com

HME

2. Enter your HME CLOUD Username and Password.

HOSPITALITY & SPECIALTY COMMUNICATIONS

R

| HMECLOUD"                  |          |                                                                                                    |
|----------------------------|----------|----------------------------------------------------------------------------------------------------|
|                            |          |                                                                                                    |
|                            | Username | emilian@hme.com                                                                                                    |
|                            | Password |                                                                                                    |
|                            |          | Logn                                                                                                    |
|                            | l fo     | forgot my password                                                                                                   |
| HM Electronics, Inc. ©2021 |          | User Agreement   Privacy Policy   California Supply Chains Act   Cookie Policy   Do Not Sell My Personal Information |
|                            |          |                                                                                                    |

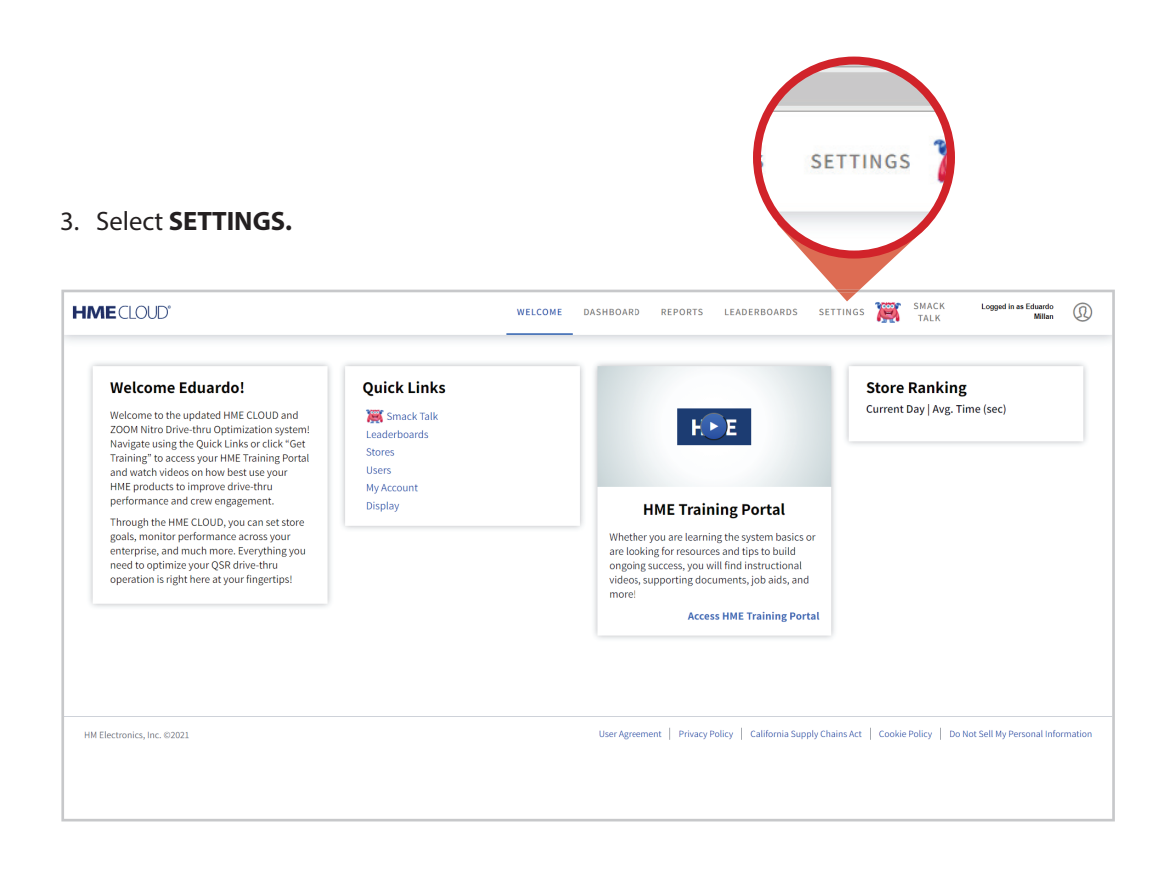

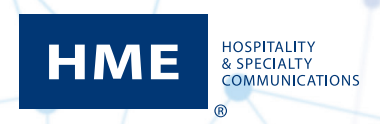

## Changing Restaurant Names on the Drive-Thru Leaderboard™

4. Click the **View/Edit Details** link for the restaurant you want to update.

| USERS                      | ROLES DISPLA    | Y LOCK DEVIC   | E SETTINGS APPLY D          | EVICE SETTINGS    |                    |                 |                |                |               |  |
|----------------------------|-----------------|----------------|-----------------------------|-------------------|--------------------|-----------------|----------------|----------------|---------------|--|
| Stores                     |                 |                |                             |                   |                    |                 |                |                |               |  |
| View/Edit                  | Store<br>Number | Store Name     | Store Address               | City, State       | Leaderboard        | Report<br>Group | System<br>Name | System Version | System Status |  |
| Details                    | 602001          | Testing Broski | 182 S Rancho Santa Fe<br>Rd | San Macros,<br>CA | New<br>Leaderboard |                 | ZOOM Nitro     | 4.4.10         | Online        |  |
|                            | 333000          | Chimichanga's  | 130 Market Ave.             | Chark, CA         | New<br>Leaderboard |                 | ZOOM Nitro     | 4.4.10         | Online        |  |
| Viewied McDona<br>Details  | ald's 123       | Mira Mesa      |                             |                   | New<br>Leaderboard |                 | ZOOM Nitro     | 4.2.12         | Online        |  |
| View/Edit Other<br>Details | 123             |                |                             |                   | New<br>Leaderboard |                 | ZOOM           | 3.15.1         | Offline       |  |

- 5. The Store Details dialogue box will open. Enter the desired name in Store Name Field.
- 6. Click **Save** when complete.

| Store Details | ZOOM Nitro     |   | Store Details  | ZOOM Nitro      |  |
|---------------|----------------|---|----------------|-----------------|--|
| Brand         | Dunkin' Donuts | ~ | Brand:         | Dunkin' Donuts  |  |
| Store Name    | :              |   | Store Name:    | Rymer Road      |  |
| Store Number  | 602001         |   | Store Number:  | 602001          |  |
| Group         | :              |   | Group:         |                 |  |
|               |                |   | Report Group:  |                 |  |
|               |                |   | Address Line 1 |                 |  |
|               |                |   | Address Line 2 |                 |  |
|               |                |   | Address Line 3 |                 |  |
|               |                |   | Address Line 4 |                 |  |
|               |                |   | City:          |                 |  |
|               |                |   | Region: *      |                 |  |
|               |                |   | Zip:           |                 |  |
|               |                |   | Country:       | United States 🗸 |  |
|               |                |   | Phone:         |                 |  |
|               |                |   | Fax:           |                 |  |
|               |                |   | Save           | Save Cancel     |  |

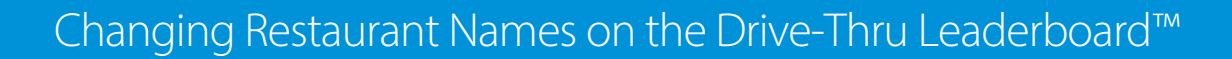

- 7. The updated name will appear in the restaurant list and the Leaderboards.
- 8. Follow the same process to update any other restaurants.

НМЕ

HOSPITALITY & SPECIALTY COMMUNICATIONS

| TORES       | USERS           | ROLE              | s Ry            | /mer Ro       | oad                         | EVICE SETTINGS    |                    |                 |                           |                   |               |      |
|-------------|-----------------|-------------------|-----------------|---------------|-----------------------------|-------------------|--------------------|-----------------|---------------------------|-------------------|---------------|------|
| Sto         | ores            | ;                 |                 |               |                             |                   |                    |                 |                           |                   |               |      |
| Ma          | nage Hi         | ierarchy          |                 |               |                             |                   |                    |                 |                           |                   |               |      |
|             |                 | Brand ↓           | Store<br>Number | Store Name    | Store Address               | City, State       | Leaderboard        | Report<br>Group | System<br>Name            | System Version    | System Status |      |
| View<br>Def | //Edit<br>tails | Dunkin'<br>Donuts | 602001          | Rymer Road    | 182 S Rancho Santa Fe<br>Rd | San Macros,<br>CA | New<br>Leaderboard |                 | ZOOM Nitro                | 4.4.10            | Online        |      |
| View<br>Def | //Edit<br>tails | McDonald's        | 333000          | Chimichanga's | 130 Market Ave.             | Chark, CA         | New<br>Leaderboard |                 | ZOOM Nitro                | 4.4.10            | Online        |      |
| View        | //Edit<br>tails | McDonald's        | 123             | Mira Mesa     |                             |                   | New<br>Leaderboard |                 | ZOOM Nitro                | 4.2.12            | Online        |      |
| View<br>Det | /Edit<br>tails  | Other             | 123             |               |                             |                   | New<br>Leaderboard |                 | ZOOM                      | 3.15.1            | Offline       |      |
|             |                 |                   |                 |               |                             |                   |                    |                 | famile Council a Chaire A | a Locationalise L |               | 11-6 |

For support call 800.848.4468 (options 1-2-3) or email: support@hme.com

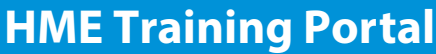

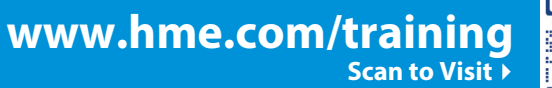

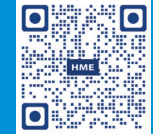

Find instructional videos, supporting documents, and other guides.

© 2021 HM Electronics, Inc. The HME logo and product names are trademarks or registered trademarks of HM Electronics, Inc. All rights reserved.